## Korrigieren des Benutzerkontoprofils

Sichern und Wiederherstellen der Registrierung in Windows

- 1. Klicken Sie auf **Start**, geben Sie **regedit** ein, und drücken Sie dann die EINGABETASTE.
- 2. Klicken Sie im **Registrierungs-Editor** auf folgenden Registrierungsunterschlüssel: HKEY\_LOCAL\_MACHINE\SOFTWARE\Microsoft\Windows NT\CurrentVersion\ProfileList
- 3. Suchen Sie den Ordner, der mit S-1-5 (SID-Schlüssel) gefolgt von einer langen Zahl beginnt.
- 4. Klicken Sie auf die einzelnen Ordner **S-1-5**, suchen Sie im Detailbereich den Eintrag **ProfileImagePath**, und doppelklicken Sie dann, um sicherzustellen, dass dies das Benutzerkontoprofil ist.

| Datei Bearbeiten Ansicht Favoriten 1                                                                                                    |                                                                                                    |
|----------------------------------------------------------------------------------------------------|----------------------------------------------------------------------------------------------------|
| <ul> <li>NetworkCards</li> <li>NetworkCards</li> <li>NvCache</li> <li>OpenGLDrivers</li> <li>PeerDist</li> <li>PeerNet</li> <li>Perfibit</li> <li>Perfibit</li> <li>Perfibit</li> <li>Prefetcher</li> <li>Print</li> <li>S-1-S-18</li> <li>S-1-S-18</li> <li>S-1-S-19</li> <li>S-1-S-20</li> </ul> | Name Typ     Standard) REG_SZ     REG_DWORD     REG_DWORD     REG_R     REG_R     R     REG_R     R      R      R      R      R      R |

- Wenn es zwei Ordner gibt, die mit S-1-5 beginnen und dieselbe lange Zahlenfolge aufweisen, einer der Ordner jedoch die Endung .bak hat, müssen Sie den .bak-Ordner umbenennen: Gehen Sie hierzu folgendermaßen vor:
  - a. Klicken Sie mit der rechten Maustaste auf den **.bak**-Ordner, und klicken Sie anschließend auf **Umbenennen**. Geben Sie **.ba** ein, und drücken Sie dann die EINGABETASTE.

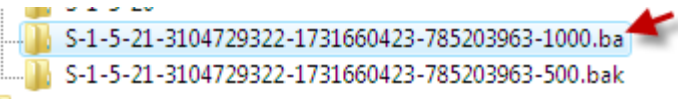

b. Klicken Sie mit der rechten Maustaste auf den .bak-Ordner, und klicken Sie anschließend auf Umbenennen. Entfernen Sie .bak vom Ende des Ordnernamens, und drücken Sie dann die EINGABETASTE.

```
.......S-1-5-21-3104729322-1731660423-785203963-1000.ba
```

c. Klicken Sie mit der rechten Maustaste auf den .ba-Ordner, und klicken Sie anschließend auf Umbenennen. Ändern Sie die Zeichenfolge .ba am Ende des Ordnernamens in .bak, und drücken Sie dann die EINGABETASTE.

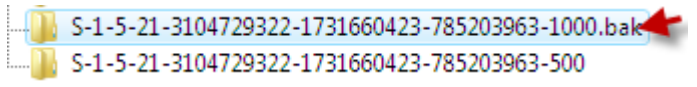

- Wenn nur ein Ordner vorhanden ist, dessen Namen mit S-1-5 beginnt, danach eine lange Zahl enthält und auf .bak endet, klicken Sie mit der rechten Maustaste auf den Ordner, und klicken Sie anschließend auf Umbenennen. Entfernen Sie ".bak" vom Ende des Ordnernamens, und drücken Sie dann die EINGABETASTE.
- Wenn es zwei Ordner gibt, die mit S-1-5 beginnen und dieselbe lange Zahlenfolge aufweisen, einer der Ordner jedoch die Endung .bak hat, müssen Sie den .bak-Ordner umbenennen: Gehen Sie hierzu folgendermaßen vor:
- . Klicken Sie mit der rechten Maustaste auf den **.bak**-Ordner, und klicken Sie anschließend auf **Umbenennen**. Geben Sie **.ba** ein, und drücken Sie dann die EINGABETASTE.

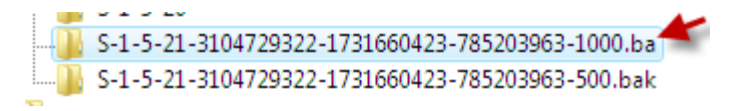

a. Klicken Sie mit der rechten Maustaste auf den **.bak**-Ordner, und klicken Sie anschließend auf **Umbenennen**. Entfernen Sie **.bak** vom Ende des Ordnernamens, und drücken Sie dann die EINGABETASTE.

....... S-1-5-21-3104729322-1731660423-785203963-1000.ba

b. Klicken Sie mit der rechten Maustaste auf den **.ba**-Ordner, und klicken Sie anschließend auf **Umbenennen**. Ändern Sie die Zeichenfolge **.ba** am Ende des Ordnernamens in **.bak**, und drücken Sie dann die EINGABETASTE.

| <br>S-1-5-21-3104729322-1731660423-785203963-1000.bak👉 |
|--------------------------------------------------------|
| <br>S-1-5-21-3104729322-1731660423-785203963-500       |

- Wenn nur ein Ordner vorhanden ist, dessen Namen mit S-1-5 beginnt, danach eine lange Zahl enthält und auf .bak endet, klicken Sie mit der rechten Maustaste auf den Ordner, und klicken Sie anschließend auf Umbenennen. Entfernen Sie ".bak" vom Ende des Ordnernamens, und drücken Sie dann die EINGABETASTE.
- 5. Wählen Sie im Detailbereich den Ordner ohne **.bak** aus, doppelklicken Sie auf **RefCount**, geben Sie **0** ein, und klicken Sie anschließend auf **OK**.

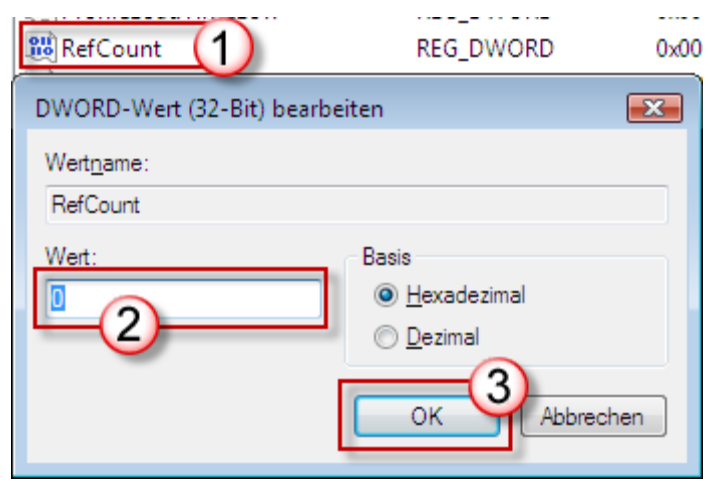

6. Klicken Sie im Detailbereich auf den Ordner ohne **.bak**, doppelklicken Sie auf **State**, geben Sie **0** ein, und klicken Sie dann auf **OK**.

| 🕮 State 🚺                  | REG_DWORD                                       | 0x000    |
|----------------------------|-------------------------------------------------|----------|
| DWORD-Wert (32-Bit) bearbe | iten                                            | <b>X</b> |
| Wert <u>n</u> ame:         |                                                 |          |
| State                      |                                                 |          |
| Wert:                      | Basis<br>Basis<br><u>Dezimal</u><br>OK<br>Abbre | chen     |

- 7. Schließen Sie den Registrierungs-Editor.
- 8. Starten Sie den Computer neu.
- 9. Melden Sie sich wieder mit Ihrem Konto an.